# 事後-07. 再入札書の提出

## (1) 再入札書の提出

| http://10.51.216.125/?jreVersion=14 - CALS/EC - Intern                        | et Explorer                                          |                                                                                             |                                           |           |                              |  |  |
|-------------------------------------------------------------------------------|------------------------------------------------------|---------------------------------------------------------------------------------------------|-------------------------------------------|-----------|------------------------------|--|--|
| し 長崎県                                                                         | 2018                                                 | 年10月17日 15時45分                                                                              | CALS/EC 電子入札システム                          | Ø         |                              |  |  |
| 入札情報サービス                                                                      | 電子入札システム 検                                           | 証機能 說明要求                                                                                    |                                           |           | ログイン後の画面です。                  |  |  |
| <ul> <li>調達案件検索</li> <li>調達案件一覧</li> </ul>                                    |                                                      | 調達案件検索                                                                                      | î                                         | 検索条件を設定し、 |                              |  |  |
| ○ 入札状況一覧                                                                      | 部局                                                   | 検証用                                                                                         | ✓                                         |           | 【入札状況―覧】ボタンを                 |  |  |
| <ul> <li>登録有価数</li> <li>保存データ表示</li> <li>(資料後処理一変)</li> <li>JV案件一覧</li> </ul> | 事物所                                                  | (▼全て)<br>テスト検証用部局                                                                           |                                           | 1         | 押下します。                       |  |  |
|                                                                               |                                                      | 工事                                                                                          | 委託業務                                      |           | ※部局・事務所はメールに                 |  |  |
|                                                                               | 入礼方式                                                 | <ul> <li>▼全て</li> <li>一般競争入礼(李前審査型)</li> <li>一般競争入礼(李禎審査型)</li> <li>「通常型指名競争入礼方式</li> </ul> |                                           |           | 記載されている該当の発注<br>機関を選択してください。 |  |  |
|                                                                               |                                                      |                                                                                             |                                           |           | 中止または取止めた案件                  |  |  |
|                                                                               |                                                      | ▼全て)                                                                                        | <u>(727</u> )                             |           | た検索するにけ家供け能                  |  |  |
|                                                                               | 工事種別/委託業務種別                                          |                                                                                             | 周世業者<br>満量一般(測量)<br>地図の調整(測量)<br>航空測量(測量) |           | の項目のプルダウンから                  |  |  |
|                                                                               | 全て         マ           □ 結果登録茶の席件を表示しない場合はチェックしてください |                                                                                             |                                           |           | 「中止取止めた案件」を                  |  |  |
|                                                                               | 抽索日付                                                 | 指定しない・                                                                                      |                                           | ~         | 医抗し快系を115 してたさい。             |  |  |

| @ http://10.51.216.125/?jre                                                                                                    | Version=14 - CALS/EC - Internet Explorer                                                                                                    |                       |                                                                                     | 市入札書の提出が可能                                                                                                  |
|----------------------------------------------------------------------------------------------------|----------------------------------------------------------------------------------------------------|-----------------------|-------------------------------------------------------------------------------------|----------------------------------------------------------------------------------------------------|
| 12 長崎県                                                                                                    | 2018年10月17日 15時                                                                                                    | i47分 CALS/EC 電子入札システム | ø                                                                                   |                                                                                                    |
| <ul> <li>次両気</li> <li>調達案件検索</li> <li>調達案件-覧</li> <li>入札状況一覧</li> <li>量録者信頼</li> <li>保存データ表示</li> <li>開札後処理一覧</li> <li>JV案件一覧</li> </ul> | 入札債業サービス     業子入札システム     検討事件     技術       企業日     00010000000004        企業名称     デスト長崎道設(休)本        技術長式     デスト長崎道設(休)本        常     ○昇順       ②     ○月順       ③     ○月順       ③     ○月順       ③     ○月順       ③     ○月順       ③     ○月順       ③     ○月順       ③     ○月順       ○     ○月順       ○     ○月前 | ●<br>入札状況一覧           | 表示承件 1-1<br>全案件数 1<br>・<br>・<br>・<br>・<br>・<br>・<br>・<br>・<br>・<br>・<br>・<br>・<br>・ | な条件には、「人札/冉<br>入札/見積」欄に【入札<br>書提出】ボタンが表示<br>されます。<br>※再入札受付開始日に<br>なるまでボタンは表示<br>されません。再入札期<br>間をよくご確認ください。 |
|                                                                                                    |                                                                                                    |                       |                                                                                     | 案件に参加する場合、対<br>象案件の「入札/再入札<br>/見積」欄に表示されて<br>いる【入札書提出】ボタ<br>ンを押下します。                                        |

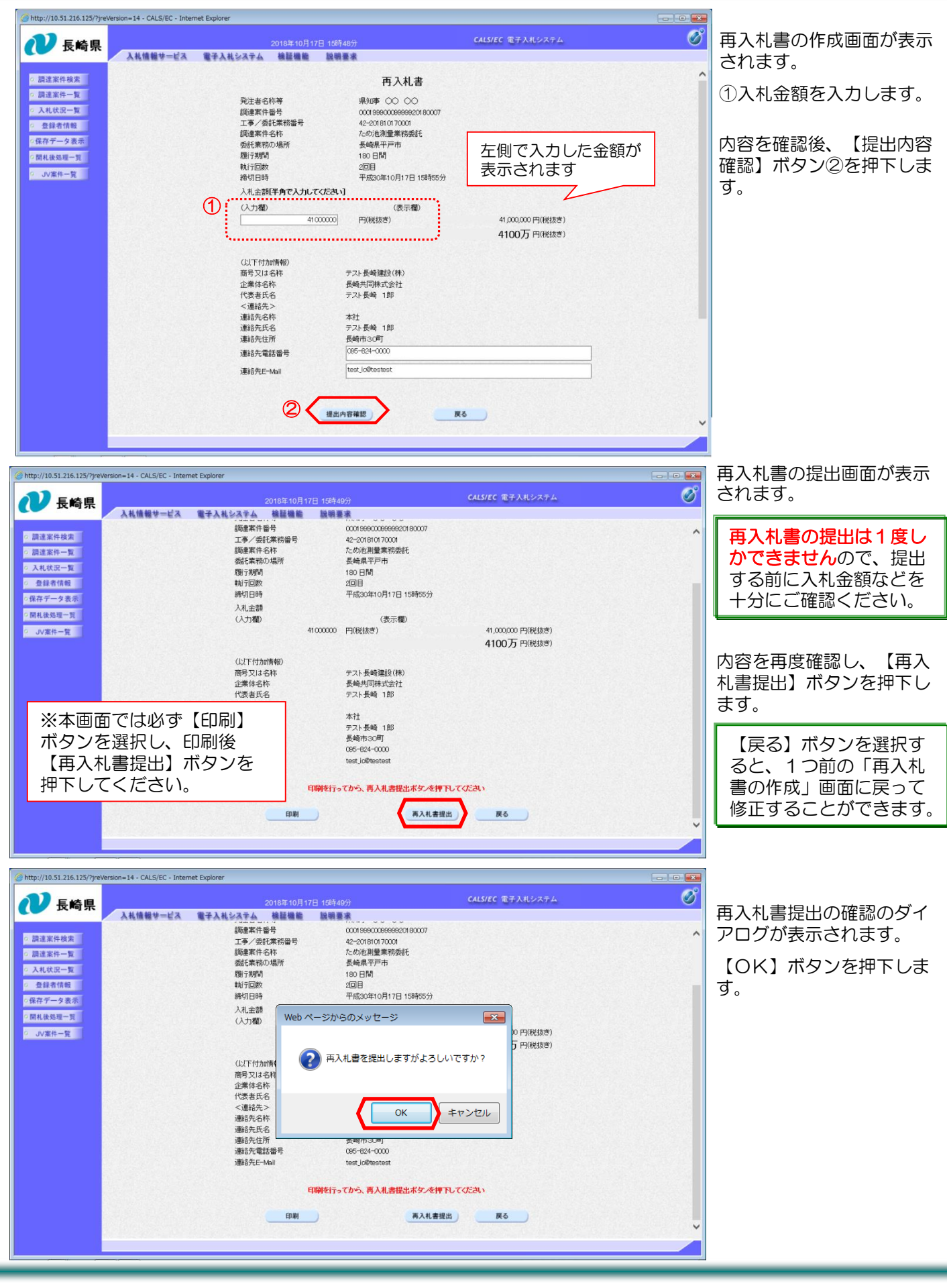

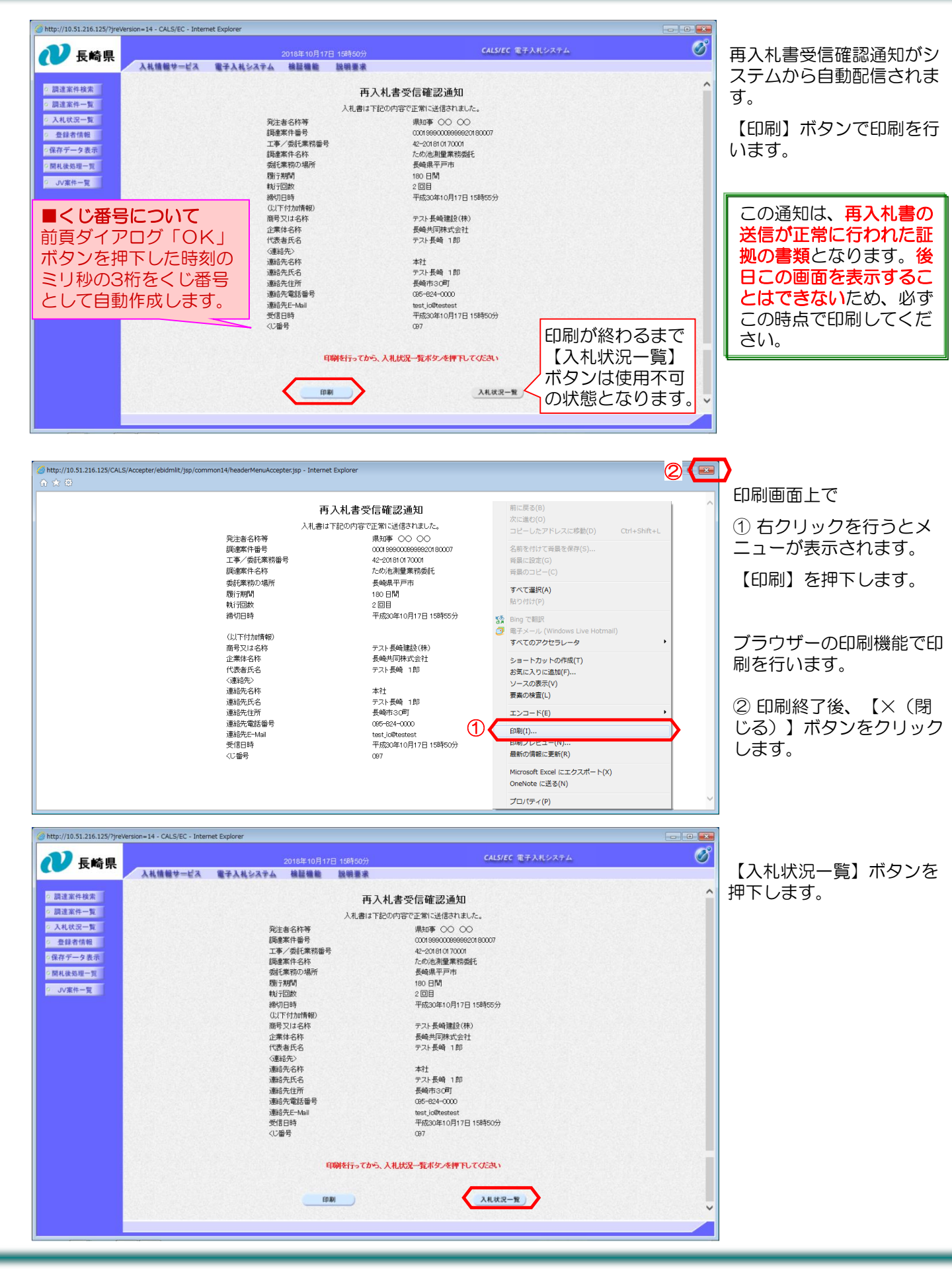

| p://10.51.216.125/?jreVers | ilon=14 - CALS/EC - Int | ernet Explorer                                  | 2049年40日41   |      |        | CALS/EC         | 電子入札シ       | ステム |             | -              |                     | • ×                | 2      |
|----------------------------|-------------------------|-------------------------------------------------|--------------|------|--------|-----------------|-------------|-----|-------------|----------------|---------------------|--------------------|--------|
| 大崎県                        | 入札情報サービス                | 電子入札システム                                        | 榆証機能         | 説明要求 |        |                 |             |     |             |                |                     | <u> </u>           |        |
| 周達案件検索                     |                         |                                                 |              |      | 入札状況一覧 |                 |             |     |             |                |                     |                    |        |
| 案件一覧<br>状況一覧<br>計者情報       | 企業ID<br>企業名称<br>代表者氏名   | 000100000006084<br>テスト長崎建設(株)本<br>社<br>テスト長崎 1郎 |              |      |        |                 |             |     |             |                | 表示案件<br>全案件数<br>(1) | 1-1<br>( 1         | (<br>7 |
| ·表示<br>一覧<br>覧             | 案件表示顺序 開礼日(             | <u>4                                    </u>    | ○ 异順<br>● 降順 |      |        |                 |             |     | 最新更新日       | 時 2            | 最新表示                | 15.51              | i      |
|                            | <b>香</b><br>号           |                                                 | 調建案件名称       |      |        | 入机方式            | 入札/<br>再入札/ | 辞退届 | 受付票/通知書     | 企業<br>カバ<br>モビ | 摘要                  | UCR                |        |
|                            | 1 ため池測量業務委              | ££.                                             |              |      |        | 一般競争<br>(事後審査型) | 57.44       | )   | 表示<br>未参照有り | 74<br>変更       | 表示案件<br>全案件都        | 表示<br>F 1-1<br>次 1 | · III  |
|                            |                         |                                                 |              |      |        |                 |             |     |             |                |                     |                    | Ę      |

#### 入札状況一覧画面に戻りま す。

「入札/再入札/見積」欄 の【入札書提出】ボタンが なくなります。

これで再入札書の提出操作 は完了です。

※再入札書の提出ボタンは 再入札受付開始予定日時~ 再入札締切予定日時までの 表示となります。

再入札書の提出日時はよく ご確認下さい。

### (2)入礼書受付票の受理

「入札書受付票」が到着したのでお知らせ致します。 電子入札システムにて「入札書受付票」を確認してください。

調達案件名称:ため池測量業務委託 調達機関名称:長崎県 部局名 :土木部(本庁) :監理課 事務所名 入札方式名称:一般競争入札(事後審査型) 本メールについて身に覚えが無い場合は、下記にご連絡をお願いします。

長崎県電子入札システム ヘルプデスク:0570-099-037 E-mail :support@t-elbs.jp :https://www.doboku.pref.nagasaki.jp/~e-nyusatu/ URL 

入札書受付票が発行されると、連絡先E-mail宛に通知書発行主旨のメールが届きます。 電子入札システムにログイン後、以下の操作により通知書を確認します。 ※メール内に参加している営業所名称の記載をしておりません。複数営業所を登録(委任)している場合、参加 しているICカードにてログインしていただき、該当案件の確認を取って頂く様お願い致します。

| 12 長崎県                                                                   |  |                              | 年10月17日 15時45分                                                                                                    | CALS/EC 電子入札システム                                                                                | Ø | 電子入札システムヘログィ                 |
|--------------------------------------------------------------------------|--|------------------------------|----------------------------------------------------------------------------------------------------|-------------------------------------------------------------------------------------------------|---|------------------------------|
| <ul> <li>→ 入礼情報サービス</li> <li>&gt; 調達案件検索</li> <li>&gt; 調達案件-覧</li> </ul> |  | 電子入札システム 補証機能 設場要求<br>調達案件検索 |                                                                                                    |                                                                                                 |   | ン後、検索条件を設定し、<br>【入札状況一覧】ボタンを |
| 入札状況一覧                                                                   |  | 部局                           | 検証用                                                                                                    | <b>v</b>                                                                                        |   | 押下します。                       |
| 登録者信報<br>保存データ表示<br>開札後処理一覧<br>JV案件一覧                                    |  | 事務所                          | (▼全て)<br>「テスト検証用部局                                                                                                    |                                                                                                 |   | ※部局・事務所はメールに<br>記載されている該当の発言 |
|                                                                          |  |                              | 工事                                                                                                    | 委託業務                                                                                            |   | 機関を選択してください。                 |
|                                                                          |  | 入礼方式                         | <ul> <li>▼全て</li> <li>一般競争入礼(事前審査型)</li> <li>一般競争入礼(事谈審査型)</li> <li>通常型指名競争入礼方式</li> <li>随意契約</li> </ul>                                                                                                    | <ul> <li>         ▼全て         ▽一般競争入札(事後審査型)         □通常型指名競争入札方式         □随意契約     </li> </ul> |   |                              |
|                                                                          |  |                              | ▼全て)                                                                                                    | 727                                                                                             |   |                              |
|                                                                          |  | 工事種別/委託業務種<br>別              | 土木一式工事<br>建築一式工事<br>大工工事<br>左官工事 く                                                                                                    | 周田英格<br>満量一般<br>地図の現整(測量)<br>航空測量(測量)                                                           |   |                              |
|                                                                          |  | 案件状態                         | 全て     マ     「     金て     マ     」     結果登録済の案件を表示しない場合は     チ     ち     ま     ま      ま      ま | · エックレてください                                                                                     |   |                              |
|                                                                          |  | 摘委日付                         | 指定しない                                                                                                    |                                                                                                 | ~ |                              |

| <ul> <li>http://10.51.216.125//jree</li> <li>● 除速案件核素</li> <li>● 原速案件支</li> <li>● 見速案件</li> <li>● 見速案件</li> <li>● 入礼録</li> <li>● 入礼録</li> <li>● 気候者(情報)</li> <li>● 気候者(情報)</li> <li>● 気候者(情報)</li> <li>● 気候者(情報)</li> <li>● 気候者(情報)</li> <li>● JU案件一覧</li> </ul>                                                                                                    | erson=14-0AL5/EC - Internet Explore                                                           | 入札書受付票を確認する案件の「受付票/通知書一<br>覧」欄にある【表示】ボタンを押下します。<br>発注者から発行された通知<br>書に参照していないものが<br>ある場合、「受付票/通知<br>書一覧」欄に【表示】ボタ<br>ンとともに"未参照有り"<br>と表示されます。                              |
|----------------------------------------------------------------------------------------------------|-----------------------------------------------------------------------------------------------|----------------------------------------------------------------------------------------------------|
| <ul> <li>http://10.51.216.125//jref</li> <li>         ・ 原述案件検索         ・         ・         ・</li></ul>                                                                                                    |                                                                                               | 発注者から発行された通<br>知書を参照していない場<br>合、該当の通知書の「通<br>知書確認」欄に"未参<br>照"と表示されます。<br>※未参照表示がある場合<br>は必ず確認をお願いしま<br>す。<br>入札状況通知書一覧画面が<br>表示されます。<br>入札書受付票の「通知書表                     |
| <ul> <li>http://10.51.216.125/7/pre</li> <li>         ・原注重件検索         ・原注重件検索         ・原注         ・原注         ・原注         ・原注         ・原注         ・原注         ・原注         ・原         ・原         ・原</li></ul> | ersion=14 - CALS/EC - Internet Explorer<br>COLORE 10月17日 125522)<br>CALS/EC 47人化なステム 健康機 健康要素 | <ul> <li>小」欄にのる「表示」 ハタンを押下します。</li> <li>入札書受付票が表示されます。</li> <li>入札書が受付けられた事を確認します。</li> <li>再入札は入札執行回数が2回目と表示されていることで確認できます。</li> <li>確認後、【戻る】ボタンを<br/>押下します。</li> </ul> |

**保存** 戻る

印刷

| http://10.51.216.125/?jreVe               | rsion=14 - CALS/EC - Intern | net Explorer      |                  |                        |            |       |   |
|-------------------------------------------|-----------------------------|-------------------|------------------|------------------------|------------|-------|---|
| 🕐 長崎県                                     | 111時初廿一ピス                   | <b>#</b> 7.144.74 | 2018年10月17日 158時 | 51分 CALS               | 5/EC 電子入札シ | ステム   | Ø |
| ○ 調達案件検索                                  | Atun                        | ETANSA1           | 「ム 領羅彌範 鼓翔:      | ▲▲<br>入札状況通知書一覧        |            |       |   |
| の調達案件一覧                                   |                             | 執行回数              | 通唱名              | 通知書発行日付                | 通知書表示      | 通知書確認 |   |
| <ul> <li>入札状況一覧</li> <li>登録者情報</li> </ul> |                             |                   | 入札書受付票           | 平成30年10月17日(水)15時50分   | 表示         | 参照済   |   |
| ○保存データ表示                                  |                             | 2                 | 再入礼通知書           | 平成30年10月17日 (水) 15時44分 | 表示         | 参照済   |   |
| ·開札後処理一覧                                  |                             |                   | 入札締切通知書          | 平成30年10月17日 (水) 15時25分 | 表示         | 参照済   |   |
| o JV案件一覧                                  |                             | 1                 | 入札書受付票           | 平成30年10月17日 (水) 15時09分 | 表示         | 参照済   |   |
|                                           |                             |                   |                  | Rõ                     |            |       |   |

#### 確認した通知書は「通知 書確認」欄に"参照済" と表示されます。

| @ http://10.51.216.125/?jreV                                                                                                    | /ersion=14 - CALS/EC - Int               | ernet Explorer                                   |              |           |        |                          |                   |       |                         |                                                      |
|----------------------------------------------------------------------------------------------------|------------------------------------------|--------------------------------------------------|--------------|-----------|--------|--------------------------|-------------------|-------|-------------------------|------------------------------------------------------|
| ₩ 長崎県                                                                                                    | 1.料体銀サービス                                | (株式)おんなティー                                       | 2018年10月17   | 7日 15時52分 |        | CALS/EC                  | 電子入札シ             | ステム   |                         | Ø                                                    |
| <ul> <li>回達案件検索</li> <li>回達案件検索</li> <li>回達案件一覧</li> <li>入れ状況一覧</li> <li>量録者情報</li> <li>保存データ表示</li> <li>阿札後処理一覧</li> <li>JV案件一覧</li> </ul> | 企業ID<br>企業名称<br>代表者氏名<br>案件表示順序 []] 現几百合 | 000100000000034<br>デスト長崎建設(株) 本<br>社<br>テスト長崎 1郎 | ○ 异順<br>● 降順 | MARA.     | 入札状況一覧 |                          |                   |       | 最新更新日時                  | 表示案件 1-1<br>全案件数 1<br>④ 1 》<br>最新表示<br>20181017 1552 |
|                                                                                                    | #<br>号<br>1 ため池測量業務委員                    | E.                                               | 调述案件名称       |           |        | 入札方式<br>一般競争"<br>(事後審査型) | 入札/<br>再入札/<br>見積 | 辞退届 😒 | け悪/jène<br>→覧 テ<br>表示 変 | 業<br>1<br>イ<br>更<br>表示                               |
|                                                                                                    |                                          |                                                  |              |           |        |                          |                   |       |                         | 表示案件 1-1<br>全案件数 1                                   |
|                                                                                                    |                                          |                                                  |              |           |        |                          |                   |       |                         |                                                      |
|                                                                                                    |                                          |                                                  |              |           |        |                          |                   |       |                         |                                                      |

発注者から発行された通知 書を全て参照すると「受付 票/通知書一覧」欄の"未 参照有り"がなくなります。

これで入札書受付票の確認 は終了です。

## (備考)<u>くじについて</u>

開札時に最低価格の入札者が複数の場合、以下の方法で落札者を決定します。

① 最低価格(同価)の入札者について、入札書の提出日時により順位を付ける。

次の計算式により「余り」を求める。

最低価格(同価)の入札者のくじ番号(※)の合計

最低価格(同価)の入札者数

くじ番号(※)

「提出内容確認」ボタンを押した時間の電子入札システム時刻のミリ秒(3桁)を全ての入札書提出業者について"くじ番号"として採番します。

=000 余りム

③ 余り△に"1"を加算した数が、①の提出順位と同じである最低価格入札者が落札者となる。

|         | A社             | B社             | C社             | D社             | E社             |
|---------|----------------|----------------|----------------|----------------|----------------|
| 入札額     | 9,000万円        | 9,000万円        | 9,000万円        | 9,500万円        | 9,800万円        |
| 入札書提出日時 | 10/ 3<br>11:23 | 10/ 9<br>10:09 | 10/ 7<br>15:24 | 10/ 1<br>15:04 | 10/ 6<br>13:56 |
| くじ番号(※) | 662            | 445            | 568            | 112            | 321            |
| 入札書提出順位 | 1              | 3              | 2              | _              | _              |
|         |                |                | 落札者            |                |                |

$$662 + 445 + 568$$

―――― =558 余り 1

余り + 1 = 1 + 1 = 2

З

入札書提出順位が2位の業者が落札者となる。